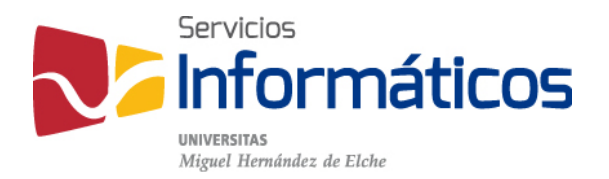

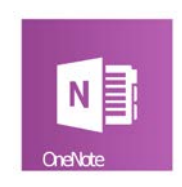

## **Class Notebook**

twitter.com/SI\_UMH facebook.com/ssiiumh youtube.com/ssiiumh

# Introducción a Class Notebook

Lo primero que tenemos que hacer es acceder a Class Notebook desde nuestro panel de office 365:

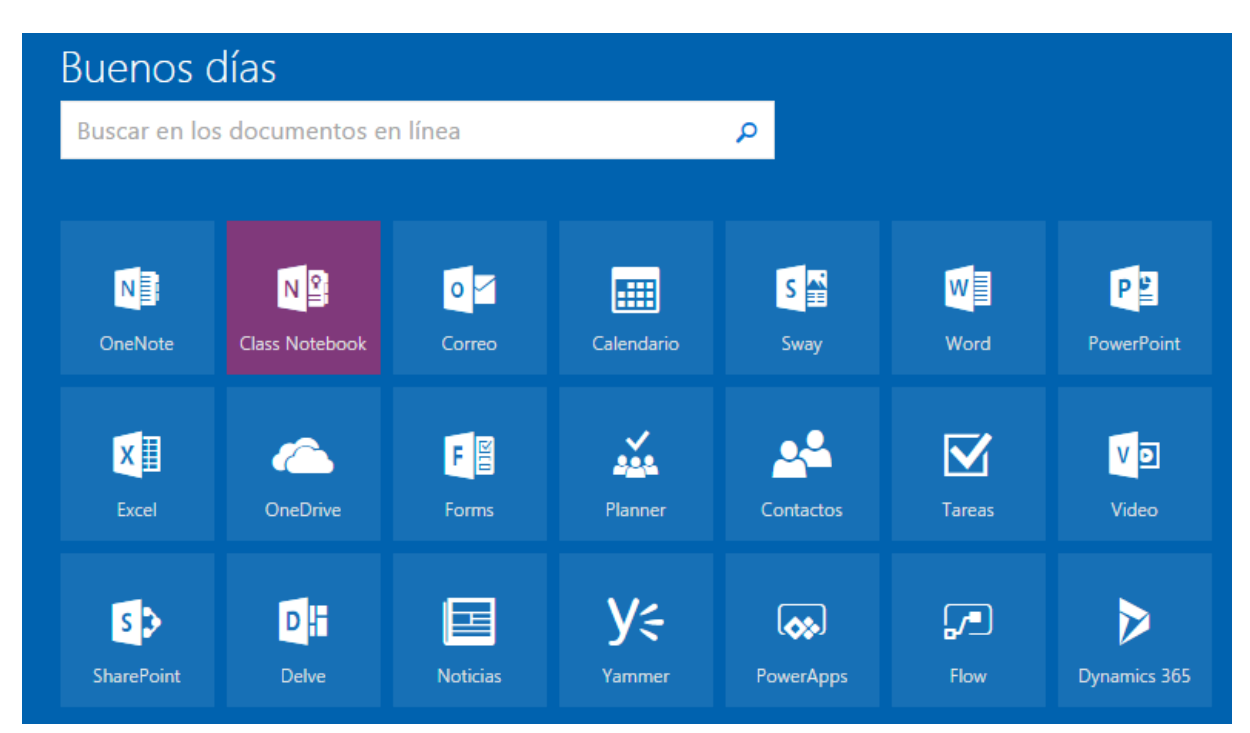

Nos llevará a otra ventana donde nos aparecerá lo siguiente:

### Bienvenido al Bloc de notas de clase de OneNote

Le ayudaremos a crear un bloc de notas para usarlo en clase

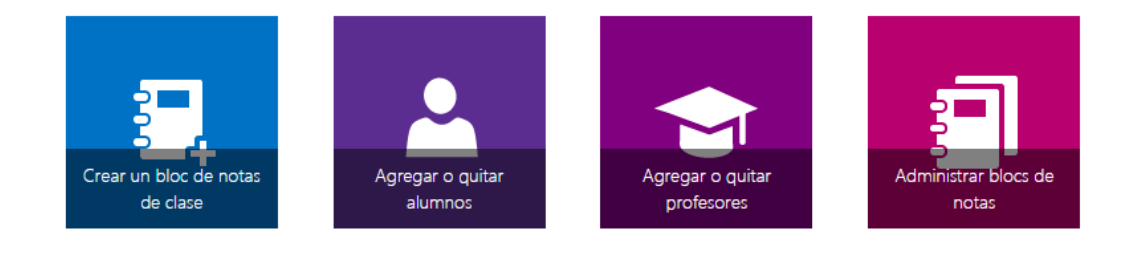

Dentro de esta nueva ventana tenemos las opciones que vemos en la imagen, para crear un nuevo bloc de notas de clase pulsamos sobre su icono. Si queremos agregar o quitar alumnos de un bloc existente, pulsamos en el botón de al lado, lo mismo con los profesores que está al lado del de alumnos, y por último tenemos un botón para administrar nuestros blocs de notas.

En esta introducción nos vamos a centrar en Crear un bloc de notas de clase. Para empezar, hacemos clic sobre "Crear un bloc de notas de clase".

#### Nos aparecerá esta ventana:

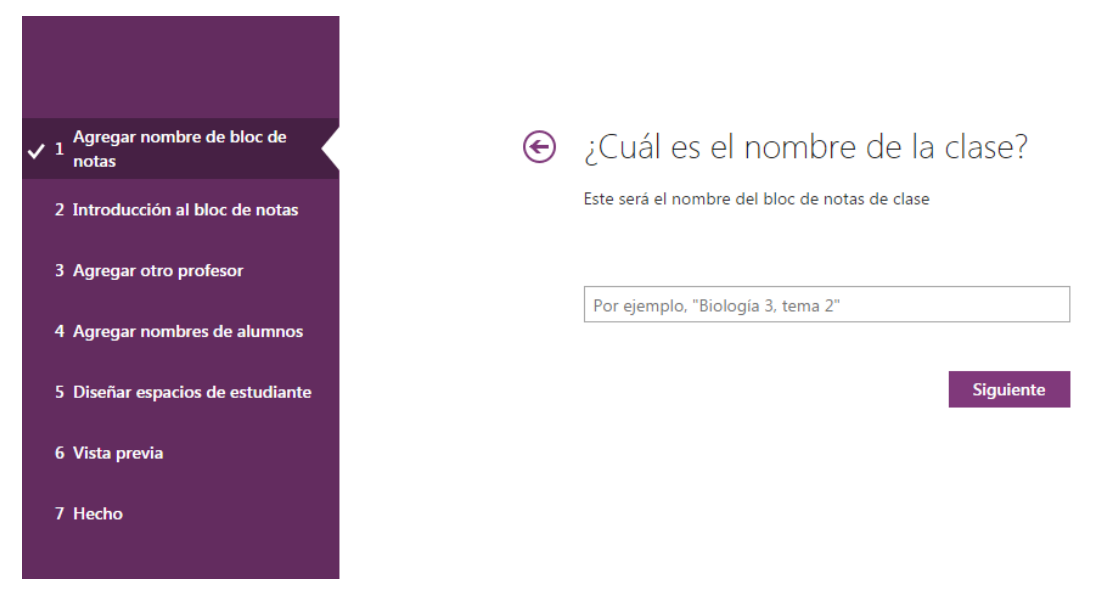

El primer paso es poner el nombre de la clase, con lo cual añadimos el nombre de la asignatura de la cual queremos hacer el bloc, una vez introducido, hacemos clic sobre siguiente para que nos dirija al paso dos.

Este segundo paso, el programa nos hace una introducción de lo que tenemos dentro del bloc de notas de clase:

| ✓ 1 Agregar nombre de bloc de<br>notas | ¢ | ¡Fantástico! Crearemos prue                                                       | eba2 para usted. Esto es lo tendrá                                                                                                    |  |
|----------------------------------------|---|-----------------------------------------------------------------------------------|----------------------------------------------------------------------------------------------------|--|
| ✓ 2 Introducción al bloc de notas      |   | dentro.                                                                           |                                                                                                    |  |
| 3 Agregar otro profesor                |   | Estas áreas serán los grupos de secciones del bloc de                             | e notas de clase                                                                                                    |  |
| 4 Agregar nombres de alumnos           |   |                                                                                   |                                                                                                    |  |
| 5 Diseñar espacios de estudiante       |   | Espacio de colaboración<br>Los alumnos y los profesores pueden trabajar<br>instan | El profesor puede editar el contenido                                                                                                    |  |
| 6 Vista previa                         |   | Juntos                                                                            | Lalumno puede editar el contenido                                                                                                    |  |
| 7 Hecho                                |   | Biblioteca de contenidos<br>Publique los materiales del curso para los<br>alumnos | <ul> <li>El profesor puede editar el contenido</li> <li>El alumno solo puede ver el contenido</li> </ul>                                                                 |  |
|                                        |   | Bloc de notas de estudiante<br>Un espacio privado para cada alumno                | <ul> <li>El profesor puede editar el contenido</li> <li>El alumno puede editar su propio contenido, pero no<br/>puede ver los blocs de notas de otros alumnos</li> </ul> |  |
|                                        |   |                                                                                   | Siguiente                                                                                                    |  |

Para continuar pulsamos sobre siguiente.

En el tercer paso, tenemos la posibilidad de añadir un nuevo profesor para que nos ayude en la gestión del bloc, es recomendable buscar por los apellidos para filtrar bien.

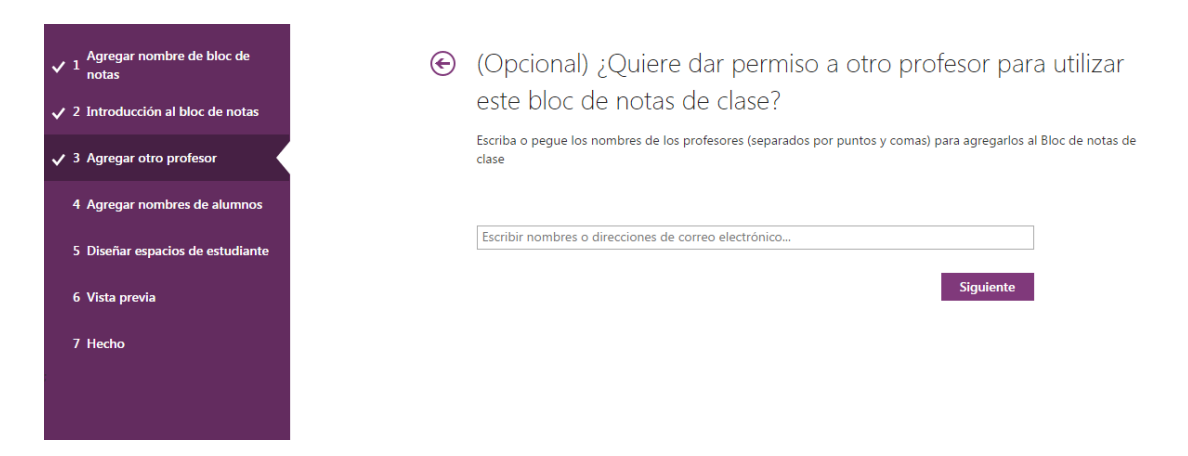

Una vez añadidos los profesores o no, porque el paso es opcional, pulsamos sobre siguiente que nos llevara al siguiente paso.

En el cuarto paso, tenemos que agregar los alumnos al bloc, para ello lo que tenemos que hacer es buscarlos y añadirlos, como se indica en el paso anterior es recomendable buscarlos mediante el apellido, dado que esto facilitará la búsqueda.

| ✓ 1 Agregar nombre de bloc de notas | € ¿Cómo se llaman los alumnos?                                                                    |
|-------------------------------------|---------------------------------------------------------------------------------------------------|
| ✓ 2 Introducción al bloc de notas   | Escriba o pegue los nombres de los alumnos (separados por puntos y comas) para agregarlos al Bloc |
| ✓ 3 Agregar otro profesor           |                                                                                                   |
| ✓ 4 Agregar nombres de alumnos      | Escriba los nombres, direcciones de correo electrónico o grupos                                   |
| 5 Diseñar espacios de estudiante    | Siguiente                                                                                         |
| 6 Vista previa                      |                                                                                                   |
| 7 Hecho                             |                                                                                                   |
|                                     |                                                                                                   |

Una vez añadidos los alumnos, pulsamos sobre siguiente para ir al siguiente paso.

En el quinto paso, podemos diseñar los espacios que ven los estudiantes en el bloc de notas, podemos utilizar los predefinidos o añadir más según nuestras necesidades.

| <ul> <li>Agregar nombre de bloc de notas</li> <li>2 Introducción al bloc de notas</li> <li>3 Agregar otro profesor</li> </ul> | <ul> <li>Ya casi está. ¿Qué debe contener el espacio privado de cada alumno?</li> <li>Estas secciones se crearán en el bloc de notas privado de cada alumno. Consulte estas sugerencias:</li> </ul> |
|----------------------------------------------------------------------------------------------------|----------------------------------------------------------------------------------------------------|
| ✓ 4 Agregar nombres de alumnos                                                                                                | 🖉 👝 Material entregado                                                                                                    |
| ✓ 5 Diseñar espacios de estudiante                                                                                            | 🖉 🚐 Notas de clase                                                                                                    |
| 6 Vista previa                                                                                                    | 🗹 🚃 Deberes                                                                                                    |
| 7 Hecho                                                                                                    | Cuestionarios                                                                                                    |
|                                                                                                    | Agregar más                                                                                                    |
|                                                                                                    | Siguiente                                                                                                    |

Una vez realizado esto, pulsamos sobre siguiente para ir al paso siguiente.

#### En el sexto paso, tenemos una vista previa de cómo quedaría nuestro bloc de notas.

| ✓ 1 Agregar nombre de bloc de notas | ¿Obtuvimos esto a                                                             | correctamente? Confirme con la | vista previa             |
|-------------------------------------|-------------------------------------------------------------------------------|--------------------------------|--------------------------|
| ✓ 2 Introducción al bloc de notas   |                                                                               | Bloc de notas del profesor     | Bloc de notas del alumno |
| ✓ 3 Agregar otro profesor           |                                                                               |                                |                          |
| ✓ 4 Agregar nombres de alumnos      | prueba2                                                                       |                                |                          |
| ✓ 5 Diseñar espacios de estudiante  | Bienvenido(a)                                                                 |                                |                          |
| ✓ 6 Vista previa                    | <ul> <li>Espacio de colaboración</li> <li>Biblioteca de contenidos</li> </ul> |                                |                          |
| 7 Hecho                             | <ul> <li>Esteve Jimenez, Pablo</li> </ul>                                     |                                |                          |
|                                     |                                                                               |                                |                          |
|                                     |                                                                               |                                |                          |
|                                     |                                                                               |                                |                          |
|                                     |                                                                               |                                |                          |
|                                     |                                                                               |                                |                          |
|                                     |                                                                               |                                | Crear                    |

Una vez veamos que todo está bien pulsamos sobre cerrar, que esto nos llevara al último paso.

En el séptimo paso ya está todo creado y nos da la opción de abrir el bloc de notas, en el navegador o en la aplicación de escritorio.

| Configurando el bloc de notas de clase de<br>OneNote |  |  |
|------------------------------------------------------|--|--|
| Casi hemos finalizado                                |  |  |
|                                                      |  |  |

Esta ventana nos indica que se está generando el bloc.

A continuación, tenemos la siguiente ventana para las opciones de apertura:

Ya tiene listo el bloc de notas prueba2.

| Abrir en OneNote | (Abrir en OneNote Online) |
|------------------|---------------------------|
|------------------|---------------------------|

Copie los vínculos anteriores para compartir con los alumnos.

#### Complemento Bloc de notas de clase

Este complemento para la versión de escritorio de OneNote está diseñado para ayudar a los profesores a ser más eficientes con sus blocs de notas de clase. Incluye la posibilidad de distribuir páginas o secciones entre los alumnos, de realizar una revisión rápida del trabajo que realicen y de obtener acceso fácilmente a la aplicación Bloc de notas de clase.

NOTA: los usuarios de Mac no necesitan descargar el complemento Bloc de notas de clase, ya que se incluirá en una actualización de OneNote para Mac.

Descargar el complemento del Bloc de notas de clase

Al abrirlo con el navegador Chrome el aspecto es el siguiente:

| ¿Abrir URL:OneNote                                                   | Protocol?                  | ×        |  |
|----------------------------------------------------------------------|----------------------------|----------|--|
| Recordar mi selección para todos los enlaces de URL:OneNote Protocol |                            |          |  |
|                                                                      | Abrir URL:OneNote Protocol | No abrir |  |

Con Firefox o Explorer el mensaje puede ser diferente.

Una vez dentro de la aplicación de escritorio tenemos la siguiente vista:

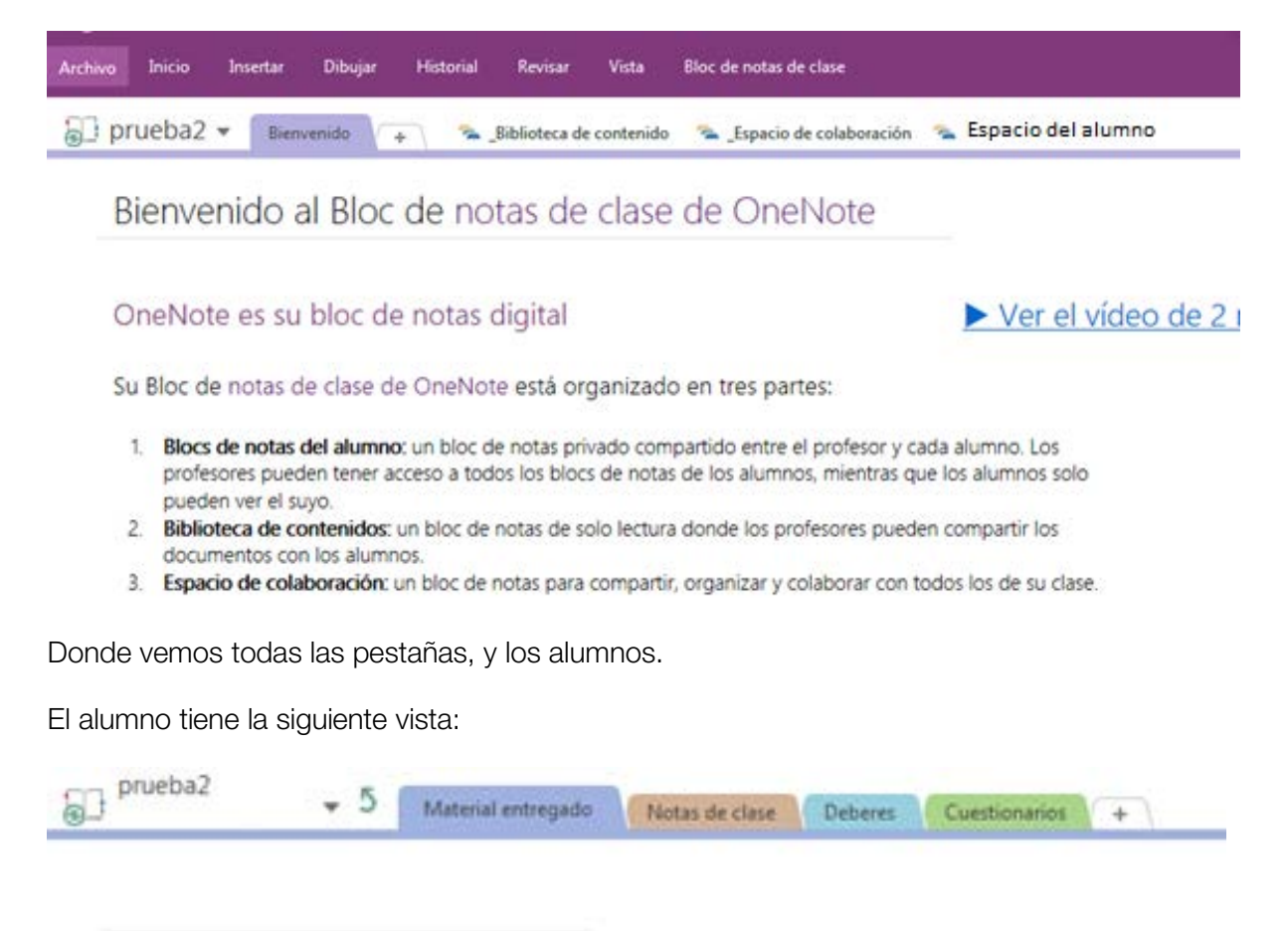

Donde ve todos los apartados que hayamos creado previamente.

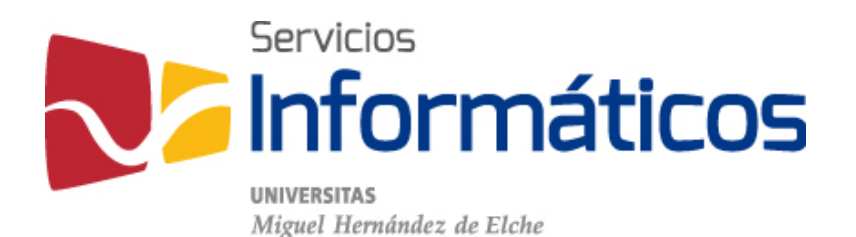

Avda. de la Universidad s/n Edificio Hélike 03202 Elche (Alicante)

96 665 8668 servicios.informaticos@umh.es si.umh.es

twitter.com/SI\_UMH facebook.com/ssiiumh youtube.com/ssiiumh